# path calyx **RELEASE NOTES** July 2025

Path Release Notes

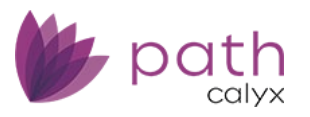

# Path Release Notes (June 9<sup>th</sup> Version)

July 2025

This Path release is scheduled for production release on July 20<sup>th</sup>, 2025, including the following feature updates and enhancements. The actual feature updates and enhancements are subject to change based on testing, development, and other factors that occur before the release date.

Note: New features and screen components are indicated in **bold**. Existing features and screen components are indicated in *italics*.

Note: IFR (items for review) IDs are displayed at the beginning of items where applicable. Bugfixes are indicated by  $\frac{3}{2}$ .

IMPORTANT: This is a pre-release version of the release notes, not the final version. Not all IFRs are included in this version of the release notes. Future versions will include more IFRs.

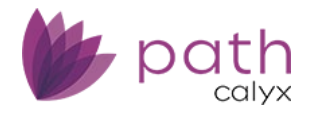

# Contents

| CONTENTS                                                      | 2     |
|---------------------------------------------------------------|-------|
| NEW FEATURES                                                  | 5     |
| Settings                                                      | 5     |
| Data Eields Screen (NEW)                                      | 5     |
|                                                               | <br>۲ |
|                                                               | 0<br> |
| Confirm Screen                                                |       |
| Rate Sheet Detail Lightbox                                    |       |
| ENERAL UPDATE AND ENHANCEMENTS                                | 8     |
| LOANS                                                         | 8     |
| Production                                                    | 8     |
| Send/Status Screen                                            |       |
| Borrower Screen                                               |       |
| Assets Section > Other Credits Table > Other Credits Lightbox |       |
| Tax Transcript Section > Tax Transcript Lightbox              |       |
| Credit Report Data Section > Credit Score Lightbox            |       |
| Tables                                                        |       |
| Property Screen                                               |       |
| Seller Section > Add/Edit Seller Lightbox                     |       |
| Title and Legal Section                                       |       |
| Product & Pricing Screen                                      |       |
| Rate Adjustments Section > Payment Adjustments Subsection     |       |
| Mortgage Insurance Section                                    |       |
| Pricing Group Selection                                       |       |
| HMDA/NMLS/Adverse Action Screen                               |       |
| Adverse Action Section > Tracking Subsection                  |       |
| Send/Status Screen                                            |       |
| Closing Information Screen > Wire & Funding Tab               |       |
| Closing Information Screen > General Tab                      |       |
| General Closing Information Section                           |       |
| Additional Product Information Section                        |       |
| Quote Screen > General Tab                                    |       |
| Credit Report Data Section                                    |       |
| Reference Dates Section                                       |       |
| Sections                                                      |       |
| Tables                                                        |       |
| Lightboxes                                                    |       |
| Appraisals Screen > Information Tab                           |       |
| Contacts Screen > Loan Contacts Tab                           |       |
| Account Executive Section (NEW)                               |       |
| Lock                                                          | 20    |
| Summary Screen                                                |       |
| Purchase Advice Screen                                        |       |

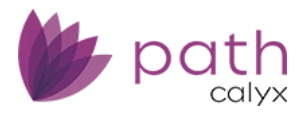

| Purchase Advice Detail Section                                                           | 20 |
|------------------------------------------------------------------------------------------|----|
| Servicer Information Section (NEW)                                                       | 21 |
| Confirm Screen                                                                           | 21 |
| Lock Confirmation Section                                                                | 21 |
| Interfaces                                                                               | 22 |
| Verifications Screen > Order Tab                                                         | 22 |
| VA Loan Review Screen > Order Tab                                                        | 23 |
| Credit Screen > Order Tab                                                                | 23 |
| Production and Interfaces                                                                | 23 |
| Path POS (Zip) Import                                                                    | 23 |
| Production and Lock                                                                      | 24 |
| Production and Compliance                                                                | 24 |
| Closing Cost Screen > Fees Tab                                                           | 24 |
| F. Prepaids Section > F. Prepaids Lightbox                                               | 24 |
| E. Taxes and Other Government Fees Section > E. Taxes and Other Government Fees Lightbox | 24 |
| Tables                                                                                   | 25 |
| Lightboxes                                                                               | 25 |
| Closing Costs Screen > Closing Disclosure Tab                                            | 25 |
| Revised Closing Disclosure and Loan Terms Sections                                       | 25 |
| Reports                                                                                  | 26 |
| Reports Screen > Edit Report Parameters Lightbox                                         | 26 |
| Audit Trail Reports Screen                                                               | 27 |
| Settings                                                                                 | 28 |
| Programs                                                                                 | 28 |
| ARM Plan Screen                                                                          | 28 |
| General Settings                                                                         | 28 |
| Secondary Marketing Screen > Adjustments Tab                                             | 28 |
| Templates                                                                                | 29 |
| Dashboards                                                                               | 29 |
| CONFIGURATION                                                                            |    |
| Users                                                                                    |    |
| User Authentication                                                                      |    |
|                                                                                          |    |
| BUGFIXES                                                                                 |    |
| LOANS                                                                                    | 32 |
| Production                                                                               | 32 |
| HMDA/NMLS/Adverse Action Screen                                                          | 32 |
| Loan Information Section                                                                 | 32 |
| HMDA Income Rounding Incorrectly                                                         | 32 |
| Property Screen                                                                          | 32 |
| Seller Section > Add/Edit Seller Lightbox                                                | 32 |
| Missing Seller Name When Seller Is Legal Entity/Trust                                    | 32 |
| Interfaces                                                                               | 33 |
| Initial/Closing Docs Screen > Order Tab                                                  | 33 |
| Password Issue                                                                           | 33 |
| Fraud Screen > Order Tab                                                                 | 33 |
| Message Display Issue                                                                    | 33 |

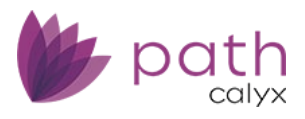

| Path POS (Zip)                        |  |
|---------------------------------------|--|
| Property Type Import Issue            |  |
| Production and Interfaces             |  |
| XML Import                            |  |
| Alternate Names                       |  |
| Production and Settings               |  |
| Custom Fields                         |  |
| Dropdown Selection Issue              |  |
| Compliance                            |  |
| Tolerance Screen                      |  |
| Tax Stamp Categorization Issue        |  |
| Lock                                  |  |
| Request, Confirm, and Summary Screens |  |
| Missing ARM Rounding Factor           |  |
| Missing Property Attachment Type      |  |
| Missing Borrower ACH                  |  |
| Request and Confirm Screens           |  |
| Pricing Parameter Update Issue        |  |

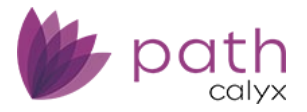

# **New Features**

# **Settings**

# Data Fields Screen (NEW)

✓ (45748) – Added the new **Data Fields** screen.

<u>*Purpose*</u> – To allow you to determine which options are displayed on or hidden from dropdown lists in *Loans*.

| Settings 👻       | Data Fields 👻        | Data Field List 👻 |  |  |  |  |  |  |
|------------------|----------------------|-------------------|--|--|--|--|--|--|
| Search           |                      |                   |  |  |  |  |  |  |
| Field ID         | Field ID             |                   |  |  |  |  |  |  |
| Property.Propert | уТуре                |                   |  |  |  |  |  |  |
| Closing.Property | Туре                 |                   |  |  |  |  |  |  |
| Product.IndexTy  | Product.IndexType    |                   |  |  |  |  |  |  |
| Product.LoanType |                      |                   |  |  |  |  |  |  |
| Product.LienPos  | Product.LienPosition |                   |  |  |  |  |  |  |
|                  |                      |                   |  |  |  |  |  |  |

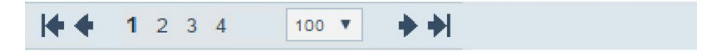

- From this screen, select the dropdown list, to configure the displayed or hidden options.

| Coungs   | Data Field List ▼     |           |  |  |  |
|----------|-----------------------|-----------|--|--|--|
| >        |                       |           |  |  |  |
| Field ID | Property.PropertyType |           |  |  |  |
|          |                       |           |  |  |  |
| Code     | Default Options       | Hide      |  |  |  |
| 0215     | 2-4 Family            | $\otimes$ |  |  |  |
| 1648     | CondoHotel            | •         |  |  |  |
| 0165     | Condominium           | Sec. 10   |  |  |  |
| 1643     | Container             |           |  |  |  |
| 1348     | Co-Operative          |           |  |  |  |
| 4863     | High Rise Condo       | •         |  |  |  |

- Once the dropdown list is opened, the default list of options are displayed.

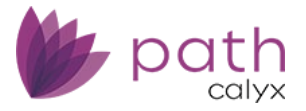

- In the Hide column, toggle between the show or hide icons to configure which options are displayed or hidden on the dropdown list.
  - Select 💁 to display.
  - Select 🖉 to hide.

# Lock

# **Confirm Screen**

# Rate Sheet Detail Lightbox

 ✓ (49547) – Added the Select & Save Price to Benchmark and Select & Save Price to Anticipated Sell buttons to the *Rate Sheet Detail* lightbox.

| Rate Sheet     | Det   | ail             |    |                 |            |                 |            |                 |    |                                     | ×                         |
|----------------|-------|-----------------|----|-----------------|------------|-----------------|------------|-----------------|----|-------------------------------------|---------------------------|
| Provider: New  | rez C | orresponder     | nt |                 |            |                 |            |                 |    | Price Search Ran                    | Dn: 05/15/2025 9:38:26 AM |
| Product: 30 Yr | Fred  | die Only Fixe   | ed |                 |            |                 |            |                 |    | Calculation Detail                  | Lock Period : 30 Day      |
| Rate           | 0     | 30 Day          | 0  | 45 Day          | 0          | 60 Day          | 0          | 75 Day          |    | Base Rate:                          | 7.37500 %                 |
| 6.12500 %      | 0     | <u>95.3750</u>  | 0  | <u>95.3750</u>  | 0          | <u>95.2500</u>  | 0          | 95.0000         |    | Rate Adjustments                    |                           |
| 6.25000 %      | 0     | 96.0000         | 0  | 95.8750         | $\bigcirc$ | 95.7500         | 0          | 95.6250         | C  | No adjustments                      |                           |
| 6.37500 %      | 0     | 96.6250         | 0  | 96.6250         | $\bigcirc$ | <u>96.3750</u>  | $\bigcirc$ | <u>96.2500</u>  | C  | Adjusted Rate:                      | 7.37500 %                 |
| 6.49000 %      | 0     | 97.2500         | 0  | 97.1250         | 0          | 97.0000         | 0          | <u>96.8750</u>  |    |                                     |                           |
| 6.50000 %      | 0     | 97.2500         | 0  | 97.2500         | 0          | 97.0000         | 0          | 96.8750         |    | Base Price:                         | 103.5460                  |
| 6.75000 %      | 0     | 98.0000         | 0  | 98.0000         | 0          | 97.8750         | 0          | 97.6250         |    | Price Adjustments (Not Subject to I | Price Caps)               |
| 6.87500 %      | 0     | 98.6250         | 0  | 98.5000         | 0          | 98.3750         | 0          | 98.2500         | C  | Zone 5: AL, FL, MD, NM, TX, VT,     | 0.0200                    |
| 6.99000 %      | 0     | <u>99.1250</u>  | 0  | <u>99.1250</u>  | $\bigcirc$ | <u>98.8750</u>  | $\bigcirc$ | <u>98.7500</u>  | C  | Margins: Conv 2.75, Gov 4.00, N     | -2.7500                   |
| 7.00000 %      | 0     | <u>99.1250</u>  | 0  | 99.1250         | 0          | <u>99.0000</u>  | 0          | <u>98.7500</u>  |    | Price Adjustments (Subject to Price | Caps)                     |
| 7.12500 %      | 0     | 99.5000         | 0  | 99.3750         | 0          | 99.2500         | 0          | 99.1250         |    | Second Home                         | -1.1250                   |
| 7.37500 %      | 0     | 100.3750        | 0  | 100.3750        | 0          | 100.1250        | 0          | 100.0000        | 1  | Sub Financing                       | -0.6250                   |
| 7.49000 %      | 0     | <u>100.8750</u> | 0  | <u>100.8750</u> | $\bigcirc$ | <u>100.6250</u> | 0          | <u>100.5000</u> | C  | Loan Amt >\$250,000 - Inv & 2nd     | 0.7500                    |
|                |       |                 |    |                 |            |                 |            |                 |    |                                     |                           |
|                |       |                 |    |                 |            |                 |            |                 |    | Adjusted Price:                     | 100.3750                  |
|                |       |                 |    |                 |            |                 |            |                 |    | Total Loan Amount                   | \$ 250,400.00             |
|                |       |                 |    |                 |            |                 |            |                 |    | Net Price In Dollars                | \$ -939.00                |
|                |       | Bac             | k  | Select          | & Sav      | ve Price to     | Benc       | hmark           | Se | lect & Save Price to Anticipated S  | ell                       |
|                |       |                 |    |                 |            |                 |            |                 | E  |                                     |                           |

<u>Purpose</u> – To allow you to import pricing to the *Benchmark Price* and *Anticipated Sell Price* sections on the Lock > Confirm screen, as shown below.

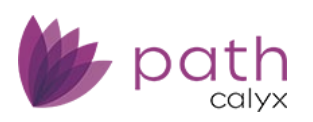

Path Release Notes

| Benchmark Pri            | ce                         |                 |              |                       |                   |            |
|--------------------------|----------------------------|-----------------|--------------|-----------------------|-------------------|------------|
| Copy From Benchmark P    | rice 🕞                     |                 |              |                       |                   |            |
| Total Loan Amount        | % [;                       |                 |              |                       |                   |            |
| Benchmark Rate           | %                          | Benchmark Term  |              | Benchmark Lock Period | i                 |            |
| Last Priced Date/Time    |                            |                 |              |                       |                   |            |
| Group                    | 30 Yr Fixed                |                 |              | Group ID              |                   |            |
| Investor/Provider        |                            |                 |              | Investor/Provider ID  |                   |            |
| Program                  |                            |                 |              | Program ID            |                   |            |
| Product                  | 30 Yr Fannie/Freddie Fixed |                 |              | Product Code          |                   |            |
|                          |                            |                 |              |                       |                   | _          |
| Description of Design    |                            |                 | 100 1050     |                       |                   | E          |
| Benchmark Price          |                            |                 | <br>100.1250 | 0 + \$                | = \$              | 250,713.00 |
|                          |                            |                 |              |                       |                   |            |
| Anticipated Sel          | I Price                    |                 |              |                       |                   |            |
| Copy From Anticipated S  | ell Side Price 🕞           |                 |              |                       |                   |            |
| Anticipated Principle Am | ount Purchased             |                 | \$           |                       |                   |            |
| Commitment Rate          | 100.042%                   | Commitment Term |              | Commitment Period     | 30                |            |
| Commitment Type          |                            | $\sim$          |              |                       |                   |            |
| Last Priced Date/Time    |                            |                 |              |                       |                   |            |
| Group                    | 30 Yr Fixed                |                 |              | Group ID              |                   |            |
| Investor/Provider        |                            |                 |              | Investor/Provider ID  |                   |            |
| Program                  |                            |                 |              | Program ID            |                   |            |
| Product                  | 30 Yr Fannie/Freddie Fixed |                 |              | Product Code          | 346               |            |
|                          |                            |                 |              |                       |                   |            |
| Base Price               |                            |                 | 101          | .21700000 + \$        | = \$              | 253,447.37 |
| Duine Adventure to       |                            |                 | Add Adi      | ustment T             |                   |            |
| Adjusted Price           |                            |                 | 101 2170     |                       | 3 - 00.0          |            |
| Aujusteu Price           |                            |                 | 101.2170     | - φ                   | 0.00 - \$         | 252 //7 22 |
| Anticipated Cross C-1-11 | ess Dersent                |                 | 0.242000     | 00                    |                   | 253,447.37 |
| Anticipated Gross Gain/L | .oss Percent               |                 | 0.342000     | 00                    |                   | 253,447.37 |
| Anticipated Gross Gain/L | loss Percent               |                 | 0.342000     | 00 Anticipated Gr     | ross Gain/Loss \$ | 3,047.37   |

- These new buttons and importing functions are only displayed for sell-side products.

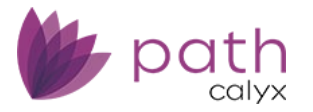

# **General Update and Enhancements**

# Loans

# Production

# Send/Status Screen

- ✓ (50661) Removed the *Production Validation* section.
   <u>Purpose</u> This section was redundant as it displayed the same information from the *Validations* section on the *Summary* screen.
  - For validations information, see the Summary screen.

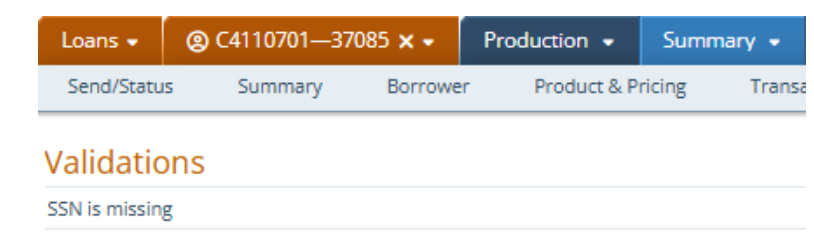

### **Borrower Screen**

#### Assets Section > Other Credits Table > Other Credits Lightbox

✓ (50591) - Added Closing Agent to the Source Type dropdown.
 <u>Purpose</u> - To allow you to capture situations where the closing agent contributes funds toward the borrower's transactions costs

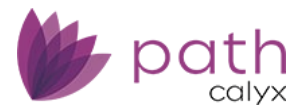

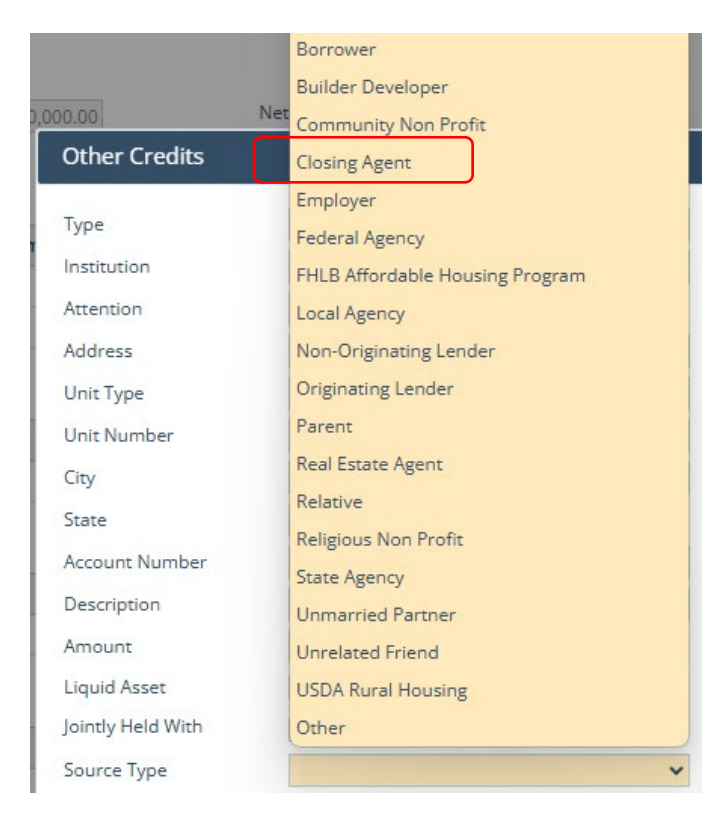

#### Tax Transcript Section > Tax Transcript Lightbox

✓ (50513) – Added the **Fiscal Year End Date** field.

<u>Purpose</u> – To allow you to enter the end date of the fiscal year on the 4506-C form, for borrowers that are businesses/legal entities.

- To enable the new field, make sure to select the *Legal Entity* checkbox.

| Tax Transcript                        |                |                         |                       |     |                                                    |
|---------------------------------------|----------------|-------------------------|-----------------------|-----|----------------------------------------------------|
| Main                                  |                |                         |                       | S   | pouse                                              |
| Current Information                   | Legal Entity 🗸 | Current Address         |                       | o   | urrent Information 🕞                               |
| First Name                            |                | Address                 |                       | Fi  | irst Name                                          |
| Middle Name                           |                | Unit Type               | ~                     | · N | liddle Name                                        |
| Last Name/                            |                | Unit Number             |                       | Li  | ast Name                                           |
| BMF Company Name                      |                | City                    |                       | Si  | uffix                                              |
| Sumx                                  |                | State                   | ✓ ZIP                 | Т   | ax ID                                              |
| Tax ID                                |                |                         |                       |     |                                                    |
| Title                                 |                |                         |                       |     |                                                    |
| Phone                                 |                |                         |                       |     |                                                    |
| Previous Tax Return Information (if o | different) 🕜   | Previous Tax Return Add | ress (if different) 🕞 | S   | pouse Previous Tax Return Information (if differen |
| First Name                            |                | Address                 |                       | Fi  | irst Name                                          |
| Middle Name                           |                | Unit Type               | ~                     | · N | liddle Name                                        |
| Last Name                             |                | Unit Number             |                       | Li  | ast Name                                           |
| Suffix                                |                | City                    |                       | Si  | uffix                                              |
|                                       |                | State                   | ✓ ZIP                 |     |                                                    |
| Transcript Information                |                | Request Year(s) Tr      | anscript Fees         |     |                                                    |
| Transcript Request                    | ~              | Co                      | st \$                 |     | Fiscal Year End Date                               |

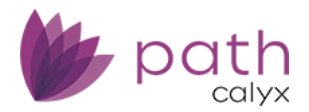

# Credit Report Data Section > Credit Score Lightbox

✓ (50561) – Updated the importing of credit data to also include the 5<sup>th</sup> credit factor if it exists in the credit report data.

| Credit Score                                                        |                                                                    |                                                                   |                                                                 |                                                           | ×                                                                      |
|---------------------------------------------------------------------|--------------------------------------------------------------------|-------------------------------------------------------------------|-----------------------------------------------------------------|-----------------------------------------------------------|------------------------------------------------------------------------|
| Representative Credit<br>Score<br>Rep Credit Score Agen<br>Min FICO | 732<br>Experian<br>730                                             | Disclose<br>Other Score<br>Number of Inquiries<br>(last 120 days) | Middle or Lower Then Lowest                                     | Provided on Behalf of<br>Lender<br>Credit Score Impairmen | *v                                                                     |
| Credit Agency Name<br>Address<br>City<br>Phone                      | Xactus<br>800 SAW MILL ROAD<br>WEST HAVEN State CT<br>800-243-0120 | ✓ ZIP 06516                                                       |                                                                 |                                                           |                                                                        |
| <b>Experian</b><br>Model Used<br>Range<br>Percentage                | Credit Score 732<br>Experian Fair Isaac<br>300 to 850<br>44.000%   | <b>Equifax</b><br>Model Used<br>Range<br>Percentage               | Credit Score 734<br>Equifax Beacon 5.0<br>300 to 850<br>48.000% | TransUnion<br>Model Used<br>Range<br>Percentage           | Credit Score 730<br>FICO Risk Score Classic04<br>300 to 850<br>46.000% |
| Code                                                                | Text                                                               | Code                                                              | Text                                                            | Code                                                      | Text                                                                   |
| 18                                                                  | NUMBER OF ACCOUNTS DELINQUENT.                                     | 30                                                                | TIME SINCE MOST RECENT ACCOUNT                                  | 018                                                       | NUMBER OF ACCOUNTS WITH DELIN                                          |
| 10                                                                  | PROPORTION OF BALANCE TO HIGH                                      | 18                                                                | NUMBER OF ACCOUNTS WITH DELIN                                   | 030                                                       | TIME SINCE MOST RECENT ACCOUNT                                         |
| 08                                                                  | NUMBER OF RECENT INQUIRIES.                                        | 23                                                                | NUMBER OF BANK OR NATIONAL REV                                  | 012                                                       | LENGTH OF TIME REVOLVING ACCOU                                         |
| 05                                                                  | NUMBER OF ACCOUNTS WITH BALAN                                      | 5                                                                 | TOO MANY ACCOUNTS WITH BALANC                                   | 010                                                       | PROPORTION OF BALANCES TO CRED                                         |
|                                                                     |                                                                    |                                                                   | FACTA: Risk Score Value - Score value                           |                                                           | FACTA: Risk Score Value - Score value                                  |
|                                                                     |                                                                    | De                                                                | elete Save                                                      |                                                           |                                                                        |

#### Tables

✓ (50737) – Added the delete icon ( $\overline{10}$ ) to all applicable tables.

<u>*Purpose*</u> – To allow you to easily delete items from tables.

– Same as the Delete button, simply select the item's checkbox and click  $\widehat{\square}$  .

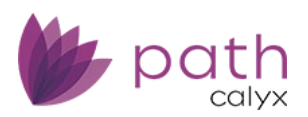

Path Release Notes

| Loans 🗸 🛛 🕘 C4           | 110604—P   | 'eteraa Parker, S | n <b>x <del>-</del></b> | Production 🚽   | =       | Borrowe | -         |        |                 |              |            |               |          |            |
|--------------------------|------------|-------------------|-------------------------|----------------|---------|---------|-----------|--------|-----------------|--------------|------------|---------------|----------|------------|
| Send/Status              | Summary    | Borrower          | Prod                    | uct & Pricing  | Transac | tions   | Property  | Closi  | ng Costs Loa    | n Transmitta | I FH       | IA VA         | •        |            |
| \delta Income            |            |                   |                         |                |         |         |           |        |                 |              |            |               |          |            |
| Total Income             | \$         | 7,000.00          |                         |                |         |         |           |        |                 |              |            |               |          |            |
| Employment Income        | \$         | 6,000.00          |                         | Other Incom    | ne      | \$      |           | 0.00   | Net R           | ental Income | 3          | 1,00          | 0.00     |            |
| Employment Income        |            |                   |                         |                |         |         |           |        | Subtotal        |              | \$         | 6,000.00      | ++       | 1          |
| Status                   |            | Start Date        | End Da                  | te Compan      | y       |         |           |        | Self Employed/O | wner I       | Monthly In | come Total    | Verified | Date       |
| Current (Primary         | )          |                   |                         | Target         |         |         |           |        | No              |              | \$         | 6,000.00      |          |            |
| Other Income             |            |                   |                         |                |         |         |           |        | Subtotal        |              | \$         | 0.00          | ++       | ŵ E        |
| Туре                     |            |                   | Name                    |                |         | Base    | Amount    | Adjust | ter Month       | ly Income To | tal C      | oc Expiration | Verified | Date       |
| No records               |            |                   |                         |                |         |         |           |        |                 |              |            |               |          |            |
| O Assets<br>Total Assets | \$         | 671,400.00        |                         | Total Liabilit | ies     | \$      | 250,0     | 00.00  | Net W           | 'orth        | 4          | 421,40        | 0.00     |            |
| Bank Accounts, Retirer   | ment and O | ther Accounts     |                         |                |         |         |           |        | Subtotal        |              | \$         | 150,000.00    | **       | ÛE         |
| Туре                     |            | 1                 | nstitution              | 1              |         | Acco    | ount Numb | ber    | Cash/Balance/M  | larket Value | Sour       | rce Amount    | Verified | Date       |
| Checking Accoun          | it         | (                 | HASE BA                 | NK             |         | 2312    | 213212    |        | \$              | 150,000.00   | \$         |               |          |            |
| Other Assets             |            |                   |                         |                |         |         |           |        | Subtotal        |              | \$         | 1,400.00      | ++       | <b>m e</b> |
| Туре                     |            |                   | Descri                  | iption         |         |         |           |        |                 |              |            | Amount        | Source   | Amount     |
| Other                    |            |                   |                         |                |         |         |           |        |                 |              | \$         | 1,400.00      | \$       |            |
| Other Credits            |            |                   |                         |                |         |         |           |        | Subtotal        |              | \$         | 20,000.00     | ++       | Û E        |
| Туре                     |            |                   | Descri                  | iption         |         |         |           |        |                 |              |            | Amount        | Source   | Amount     |
| Earnest Money            |            |                   |                         |                |         |         |           |        |                 |              | \$         | 20,000.00     | \$       |            |

# **Property Screen**

#### Seller Section > Add/Edit Seller Lightbox

✓ (50082) – Updated the Legal Entity, Seller First Name, and Seller Middle Name fields to allow for 150, 75, and 50 characters, respectively.

| Add Seller                |         |  |
|---------------------------|---------|--|
| Seller Is a Legal Entity/ | Trust 🗸 |  |
| Legal Entity              |         |  |
| Seller First Name         |         |  |
| Seller Middle Name        |         |  |

#### Title and Legal Section

- ✓ (50554) Updated the *Title Vesting Description* field to allow for 500 characters.
- ✓ (49593) Added **Plat Map** to the *Legal Description Code* dropdown.

#### Path Release Notes

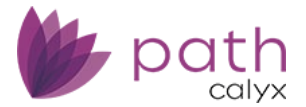

| Legal Description Code |                  |
|------------------------|------------------|
| See Exhibit A          |                  |
| Legal Description      | Metes and Bounds |
| (                      | Plat Map         |
|                        | Other            |

# Product & Pricing Screen

#### Rate Adjustments Section > Payment Adjustments Subsection

✓ (50801, 50254) – Added Daily Simple Interest (DSI) to the *Interest Calculation Type* dropdown.
 <u>Purpose</u> – To give you a more precise calculation of the interest, based on daily interest. For example, if the borrower chooses to pay early, the interest calculations would be based on how many days have passed since the last payment.

| Payment Adjustments                     |                             |
|-----------------------------------------|-----------------------------|
| Interest Only                           |                             |
| Interest Only                           | Term Months                 |
| Initial Payment Rate                    | ~                           |
|                                         | %                           |
| Initial Payment Rate<br>Period (months) |                             |
| Interest Calculation Type               | ×                           |
| Buydown                                 |                             |
| Туре                                    | Compound                    |
| 1 %                                     | Daily Simple Interest (DSI) |
| 2 %                                     | Simple                      |

 When *Simple* is chosen, the interest would be paid out in one lump sum at the end of the loan term.

#### Mortgage Insurance Section

✓ (50342) – Added the **MI Interest Rate Adjustment Percent** field.

*Purpose* – To support specification requirements for ULDD Phase 5.

| Loans 🗸       | @ C4110701—37085 | × - Production | <ul> <li>Product &amp; Pricing</li> </ul> | •            |               |                    |     |    |   |   |
|---------------|------------------|----------------|-------------------------------------------|--------------|---------------|--------------------|-----|----|---|---|
| Send/Status   | s Summary B      | orrower Produ  | ct & Pricing Transaction                  | ons Property | Closing Costs | Loan Transmittal   | FHA | VA | • |   |
| 🕜 Mortga      | age Insurance    |                |                                           |              |               |                    |     |    |   |   |
| Providers and | Products         |                |                                           |              |               |                    |     |    |   |   |
| Mortgage Insu | rance            |                | VA Loan Assumption                        |              |               | MI Absence Reason  |     |    |   | ~ |
| MI Provider   |                  | ~              | Previous VA Loan                          |              | ~             | Other Description  |     |    |   | ~ |
| MI Premium P  | lan              | ~              | VA Vendee Loan                            |              |               | Calculate Based On |     |    |   | ~ |
| MI Coverage   |                  | ~              | Native American Direct                    | t 🗌          |               | MI Interest Rate   |     |    |   | % |
| MI Refundable | Type             |                | Loan                                      |              |               | Adjustment Percent |     |    |   |   |

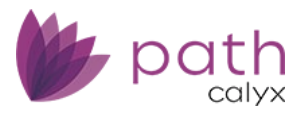

✓ (50598) – Added Investor to *MI Paid By* dropdown.
 <u>Purpose</u> – To support the changes in ULDD Phase 5.

| Mortgage Inst            | urance   |
|--------------------------|----------|
| Providers and Products   |          |
| Mortgage Insurance       |          |
| MI Provider              | ~        |
| MI Premium Plan          | ~        |
| MI Coverage              | ~        |
| MI Refundable Type       | ~        |
| MI Paid By               | ~        |
| MI Certificate ID        |          |
| MI Activated Date        | Borrower |
|                          | Investor |
| Upfront Mortgage Insurar | Lender   |
| Premium %                | Split    |

✓ (50884) – Removed the *Premium Paid By* dropdown.

<u>Purpose</u> – Because it was capturing the same data point as the *MI Paid By* dropdown, which could cause confusion.

- To select who is paying the mortgage insurance premium, select from the *MI Paid By* dropdown.

#### Pricing Group Selection

- ✓ (50549) Updated the selection of the pricing group.
  - Previously, when the pricing group IDs differ between the ones set up in the user's profile and the business unit, the selected pricing group ID defaults to one set up in the user's profile.
  - Now, the selected pricing group ID defaults to the one setup in the business unit. The user can still select other pricing group IDs if needed from the *Pricing Group* dropdown list, which can be found in the following lightboxes:
    - Product Availability Search
    - Eligibility Pricing Search Results
    - Historical Pricing Search

#### HMDA/NMLS/Adverse Action Screen

#### Adverse Action Section > Tracking Subsection

✓ (50697) – Added Approved Not Accepted to the *RegB Action Taken* dropdown.
 <u>Purpose</u> – To give you the option to specify that the loan was approved but the borrower decided not to proceed.

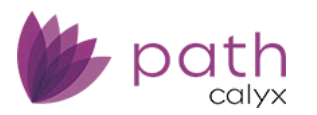

| Loans 👻                  | @ C4110      | 701—37085 🗙 🗸         | Production 👻         | HMDA/NMLS/Adverse Act | tion |
|--------------------------|--------------|-----------------------|----------------------|-----------------------|------|
| Send/Statu               | s Sum        | mary Borrowe          | r Product & P        | ricing Transactions   | Р    |
| Adverse Act              | ion          |                       |                      |                       |      |
| Tracking                 |              |                       |                      |                       | F    |
| RegB Action D            | ate          |                       | •                    |                       | F    |
| RegB Action T            | aken         |                       |                      | *                     |      |
| Description of           | Account,     |                       |                      |                       |      |
| Transaction, c<br>Credit | or Requested | Notice of Credit De   | nial                 |                       |      |
|                          |              | Notice of Application | on Withdrawn (By Cu  | stomer)               |      |
| Denial Mailed            | On           | Notice of Countero    | ffer                 |                       |      |
| Details                  |              | Notice of Applicatio  | on cancelled because | e of incompleteness   |      |
|                          |              | Approved Not Acce     | pted                 |                       |      |

# Send/Status Screen

✓ (50661) - Removed the *Production Validation* section.
 <u>Purpose</u> - This section is no longer needed. For validation information, see *Summary* screen > *Validations* section.

# Closing Information Screen > Wire & Funding Tab

✓ (46067, 50837, 49278) – Updated the *Wire* tab to the new **Wire & Funding** tab, by incorporating the *Request Funding* screen into the *Wire* tab, resulting in the new **Wire & Funding** tab.
 <u>Purpose</u> – To consolidate screens/tabs within tab and to remove the need to move back and forth between different screens and tabs.

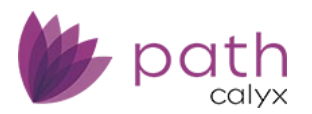

#### Path Release Notes

| Loans 🗸                 | © C4110701—3 | 7085 × -      | Production 🚽   | Closing       | nformation 👻 |                |          |               |                        |         |             |              |
|-------------------------|--------------|---------------|----------------|---------------|--------------|----------------|----------|---------------|------------------------|---------|-------------|--------------|
| Send/Status             | Summary      | Borrowe       | er Product 8   | & Pricing     | Transactions | Property       | Closi    | ing Costs     | Loan Transmittal       | FHA     | VA Clo      | sing Informa |
| General                 | Legal Fee    | s Insura      | ince & Escrows | Summaries     | of Trans.    | Closing Disclo | sure Wi  | ire & Funding | Verify Employment      | Payoffs | /Payments   | Additiona    |
|                         |              |               |                |               |              |                |          |               |                        |         |             |              |
| 🛛 Wire Ca               | lculation    |               |                |               |              |                |          |               |                        |         |             |              |
|                         |              |               |                |               | 11           | +              |          |               |                        |         |             | ÷+ 🖽         |
| Deductio                | n            |               |                | Amou          | int          | A              | ddition  |               |                        |         | Amount      |              |
| Certificat              | ion Fee      |               |                | \$ 0          | ).00         | No rec         | ords     |               |                        |         |             |              |
|                         |              |               |                |               |              |                |          |               |                        |         |             |              |
| Total Loan Amo          | \$           | 324,999.5     | 0              | Date Reques   | ted          |                |          |               | Date Approved          |         | <u></u>     |              |
| Draw Amount             | \$           |               |                | Funds Reque   | ested By     |                |          |               | Funds Approved By      |         |             |              |
| Total Deduction<br>Wire | s from       | 0.0           | 0 📓            | Amount Req    | uested       | \$ 99          | 999.50 🔏 |               | Amount Approved        | s       | 99,999.50 🖉 | ĭ            |
| Total Additions         | to Wire \$   | 0.0           | 0 📓            |               |              |                |          |               |                        |         |             |              |
| Net Wire Amou           | nt s         | 324,999.5     | 0              |               |              |                |          |               |                        |         |             |              |
|                         |              |               |                |               |              |                |          |               |                        |         |             |              |
| Reques                  | t Funding    |               |                |               |              |                |          |               |                        |         |             |              |
| Funding Date            | 09/06/       | 2024          | hΩ             | Wire Priority | · .          |                |          | ~             | Phone                  |         |             |              |
| Funds Requeste          | ed By        | 2024          | 3 220          | -             | l            |                |          | •             | Email                  |         |             |              |
|                         |              |               |                |               |              |                |          |               |                        |         |             |              |
| Comments/Inst           | ructions     |               |                |               |              |                |          |               |                        |         |             |              |
|                         |              |               |                |               |              |                |          |               |                        |         |             |              |
|                         |              |               |                |               |              |                |          |               |                        |         |             |              |
|                         |              |               |                |               |              |                |          |               |                        |         |             |              |
|                         |              |               |                |               |              |                |          |               |                        |         |             |              |
| Settlem                 | ent Agent    |               |                | Bank          |              |                |          |               | Further Credit to Bank | ¢       |             |              |
| Company                 | A Title      | Company       | 11             | Company       |              |                |          | ÷             | Company                |         |             | 11           |
| Address                 | 400 N        | larket Street |                | Address       |              |                |          |               | Address                |         |             |              |
| City                    | San Jo       | se            |                | City          |              |                |          |               | City                   |         |             |              |
| State                   | CA           | V ZIP         | 95113          | State         |              | ~              | ZIP      |               | State                  | ~       | ZIP         |              |
| Country                 |              |               | ~              | Country       |              |                |          | ~             | Country                |         |             | ~            |
| Phone                   | (408)        | 224-3995      |                | Credit To     |              |                |          |               | Further Credit To      |         |             |              |
| Fax                     |              |               |                | ABA Number    | r            |                |          |               | ABA Number             |         |             |              |
| Email                   |              |               |                | Account Nur   | nber         |                |          |               | Account Number         |         |             |              |
| Contact                 | Pat G        | oss           |                | Reference N   | umber        |                |          |               |                        |         |             |              |
| Escrow Numbe            | r 📃          |               |                |               |              |                |          |               |                        |         |             |              |
| Sauce                   |              |               |                |               |              |                |          |               |                        |         |             |              |

- The *Wire Calculation* section is moved to the top.
- The *Request Funding* screen is no longer available.

# Closing Information Screen > General Tab

#### **General Closing Information Section**

✓ (50242) – Added the Notary field and lightbox to replace the Remote Online Notarization checkbox.
 <u>Purpose</u> – To allow you to enter more information regarding the notarization, such as the name, company, and the signing location, in addition to remote/online.

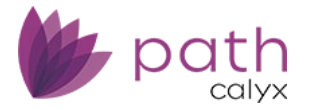

| Notary Name                   |     |    |  |
|-------------------------------|-----|----|--|
| Notary Company                |     |    |  |
| Notary License Number         |     |    |  |
| Signing Location              |     |    |  |
| Remote Online<br>Notarization | ]   |    |  |
| Address                       | -   |    |  |
| Unit Type                     |     |    |  |
| Unit Number                   |     |    |  |
| City                          |     |    |  |
| State                         | ▼ Z | ip |  |
| County                        |     |    |  |

- Click the edit icon (<sup>C</sup>) next to the **Notary** field, to open the **Notary** lightbox, where you can enter more details about the notarization.
- The Remote Online Notarization checkbox has been from the section to the lightbox.

#### Additional Product Information Section

✓ (50321) – Added the **Borrower ACH** checkbox.

<u>Purpose</u> – So you don't have to leave the screen and go to the Product & Pricing screen to select this checkbox.

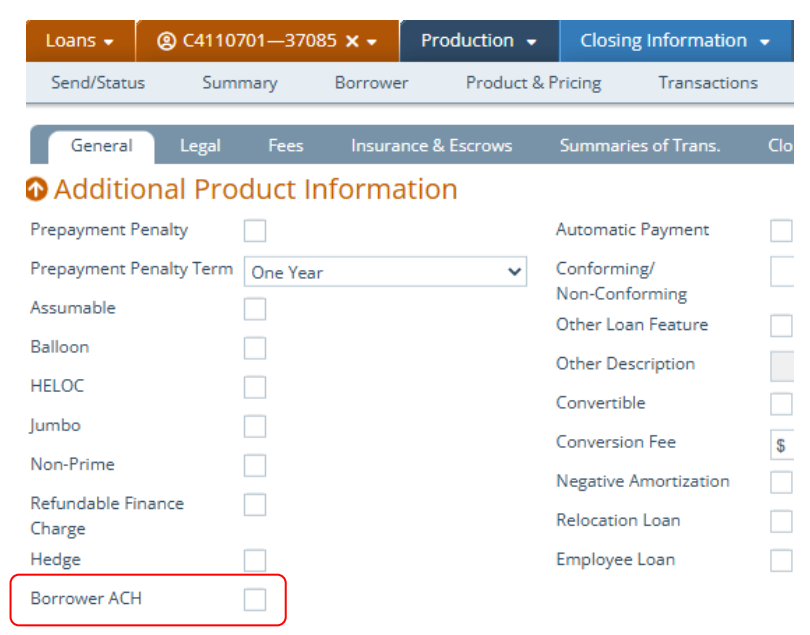

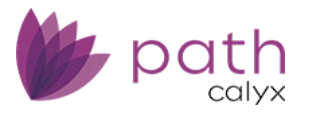

### Quote Screen > General Tab

#### **Credit Report Data Section**

- ✓ (50749) Relabeled the *Credit* section to the new **Credit Report Data** section.
   <u>Purpose</u> To be aligned with the corresponding *Credit Report Data* section on the *Borrower* screen.
- ✓ (50572) Added the Credit Report Date and Credit Report Expires fields.
   <u>Purpose</u> To be aligned with the corresponding Credit Report Data section on the Borrower screen.

#### **Reference Dates Section**

✓ (50751) – Added the **Reference Dates** section.

<u>*Purpose*</u> – To give you access to these dates without the need to leave the screen. This section can also be found on the *Transactions* screen.

| Loans 👻        | @ C4110701—370  | )85 🗙 🗸 | Production 👻  | Quote 👻         |            |            |               |                           |     |           |
|----------------|-----------------|---------|---------------|-----------------|------------|------------|---------------|---------------------------|-----|-----------|
| Send/Statu     | s Summary       | Borrowe | r Product & P | ricing Tr       | ansactions | Property   | Closing Costs | Loan Transmittal          | FHA | VA        |
| i≣ Ge          | neral Loan Comp | parison |               |                 |            |            |               |                           |     |           |
| 🕜 Refere       | nce Dates       |         |               |                 |            |            |               |                           |     |           |
| Application Da | ate 08/13/2     | 024     | 1             | Estimated Closi | ing Date   | li i       | ÷             | Originator Signature Date | •   | 00<br>::: |
| Interview Date | e               |         | 1             | First Payment [ | Date       | 08/06/2024 | 1             | MERS Registration Date    |     | 00        |
|                |                 |         |               |                 |            |            |               |                           |     |           |

#### Sections

✓ (50750) – Updated the Assets, Property You Own, and Liabilities sections by moving the Total fields to the top of each section.

#### Assets

| Bank Accounts, Retirement | and Other Accounts- Other Assets - | Other Credits | Total Assets \$ 0.00 T | Total Liquid Assets \$ 0.00 | • + î =        |
|---------------------------|------------------------------------|---------------|------------------------|-----------------------------|----------------|
| Borrower                  | Туре                               | Institution   | Account Number         | Cash/Balance/Market Value   | Source Amount  |
| No records                |                                    |               |                        |                             |                |
| Gift Funds                |                                    |               |                        |                             | + <b>+</b> 前 + |
| Borrower                  | Donor                              | Relationship  | Deposited              | Cash/Balance/Market Value   | Source Amount  |
| No records                |                                    |               |                        |                             |                |

#### Property You Own

| Total Market Value | \$<br>0.00 | Total Monthly                  | Payment  | \$                | 0.00 |              | Total Gross Rent        | \$      | 0.00 |       |            |
|--------------------|------------|--------------------------------|----------|-------------------|------|--------------|-------------------------|---------|------|-------|------------|
| Total Liens        | \$<br>0.00 | Total Tax, Insi<br>Maintenance | urance,  | \$                | 0.00 |              | Total Net Rental Income | \$      | 0.00 | * *   | <b>î</b> + |
| Borrower           | Address    | Subject                        | Current  | Status            |      | Market Value | Liens                   | Payment |      | Net F | Rental     |
| No records         |            |                                |          |                   |      |              |                         |         |      |       |            |
| Liabilities        |            |                                | (        | Total Liabilities | \$   | 0.00         | Total Monthly Payment   | \$      | 0.00 | **    | <b>Î</b> + |
| Borrower           | Type       |                                | Creditor |                   |      |              | Balance Pay             | /ment F | PAC  | Or    | nit        |

No records

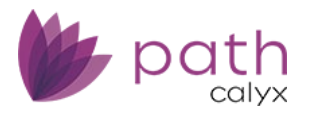

#### Tables

- ✓ (50753) Added the delete icon (<sup>1</sup>/<sub>10</sub>) to all applicable tables.
   <u>Purpose</u> To allow you to easily delete items from tables.
  - Same as the Delete button, simply select the item's checkbox and click  $\widehat{\square}$  .

| Loans 🗸       | ⑧ C4110701—37085 × -             | Production 👻 🧮      | Borrower 👻   |                |               |                     |           |      |            |       |
|---------------|----------------------------------|---------------------|--------------|----------------|---------------|---------------------|-----------|------|------------|-------|
| Send/Status   | s Summary Borrowe                | r Product & Pricing | Transactions | Property       | Closing Costs | Loan Transmittal    | FHA       | VA   | +          |       |
| Assets        |                                  |                     |              |                |               |                     |           |      |            |       |
| Total Assets  | \$                               | Total L             | iabilities   | \$             |               | Net Worth           | \$        |      |            |       |
| Bank Accounts | s, Retirement and Other Accounts |                     |              |                | 2             | Subtotal            | \$        | 0.00 | ++         | Û     |
| Туре          |                                  | Institution         |              | Account Number | Cash/B        | alance/Market Value | Source Am | ount | Verified D | ate   |
| No records    |                                  |                     |              |                |               |                     |           |      |            |       |
| Other Assets  |                                  |                     |              |                | 5             | Subtotal            | \$        | 0.00 | ++         | ŵ •   |
| Туре          |                                  | Description         |              |                |               |                     | Amou      | int  | Source A   | mount |
| No records    |                                  |                     |              |                |               |                     |           |      |            |       |
| Other Credits |                                  |                     |              |                | 2             | Subtotal            | \$        | 0.00 | ++         | ŵ .   |
| Туре          |                                  | Description         |              |                |               |                     | Amou      | int  | Source A   | mount |
| No records    |                                  |                     |              |                |               |                     |           |      |            |       |
| Gift Funds    |                                  |                     |              |                | S             | Subtotal            | \$        | 0.00 | ++         | ŵ.    |
| Туре          |                                  | Donor               | Relationsh   | ip             | Deposited     |                     | Amou      | int  | Source A   | mount |
| No records    |                                  |                     |              |                |               |                     |           |      |            |       |

#### Lightboxes

 ✓ (50748) – Updated all the buttons in all applicable lightboxes to have uniform buttons, with Previous, Next, Save, New, and Delete.

| Notes                                 |                                        |
|---------------------------------------|----------------------------------------|
| Request Verification<br>Verified Date |                                        |
| Previous                              | Next Save New Delete Open Verification |

- This update applies to the following lightboxes:
  - Income Employment
  - Other Income
  - Asset
  - Property You Own
  - Liabilities

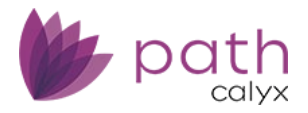

# Appraisals Screen > Information Tab

✓ (50467) – Added **Reviewed By** fields.

*Purpose* – To allow you to enter who reviewed the appraisal.

| Loans 🗸 🛛 🕲                                                                                                    | C4110701—37085 🗙 🗸 | Production 👻                                                                                                    | Appraisals 👻                                                                                                    |                 |                                                                                             |                                                                                |     |        |            |
|----------------------------------------------------------------------------------------------------|--------------------|----------------------------------------------------------------------------------------------------|----------------------------------------------------------------------------------------------------|-----------------|---------------------------------------------------------------------------------------------|--------------------------------------------------------------------------------|-----|--------|------------|
| Send/Status                                                                                                    | Summary Borro      | ower Product & F                                                                                                    | Pricing Transactions                                                                                                    | Property        | Closing Costs                                                                               | Loan Transmittal                                                               | FHA | VA     | Appraisals |
| Information                                                                                                    | Notice of Value    |                                                                                                    |                                                                                                    |                 |                                                                                             |                                                                                |     |        | 0          |
| Appraisal Type                                                                                                    | Appraiser          | Appraisal                                                                                                    | Form                                                                                                    | Appraised Value | Appraisal Date                                                                              | Expiration                                                                     |     | Active |            |
|                                                                                                    |                    |                                                                                                    | \$                                                                                                    |                 |                                                                                             |                                                                                |     |        | Û          |
| Active Appraisal<br>Appraised Value<br>Appraisal Type<br>Appraisal Method<br>Other Description<br>AVM Model Name<br>Other Description<br>Appraisal Form<br>Errimate Of Value | \$<br>             | <ul> <li></li> <li></li> <li><td>Document File ID<br/>Investor Collateral<br/>Program<br/>Review Required<br/>Appraisal Date<br/>Appraisal Expires<br/>Delivered to Borrower<br/>Received by Borrower<br/>Order Date</td><td></td><td>1<br/>1<br/>1<br/>1<br/>1<br/>1<br/>1<br/>1<br/>1<br/>1<br/>1<br/>1<br/>1<br/>1<br/>1<br/>1<br/>1<br/>1<br/>1</td><td>Comments<br/>Due Date<br/>Appraisal Received<br/>Effective Date<br/>Signature Date</td><td></td><td></td><td></td></li></ul> | Document File ID<br>Investor Collateral<br>Program<br>Review Required<br>Appraisal Date<br>Appraisal Expires<br>Delivered to Borrower<br>Received by Borrower<br>Order Date |                 | 1<br>1<br>1<br>1<br>1<br>1<br>1<br>1<br>1<br>1<br>1<br>1<br>1<br>1<br>1<br>1<br>1<br>1<br>1 | Comments<br>Due Date<br>Appraisal Received<br>Effective Date<br>Signature Date |     |        |            |
| Should Be<br>Payment Method                                                                                                    |                    |                                                                                                    | Sent Method                                                                                                    | 0               | <b>∼</b>                                                                                    | Date Docs Signed                                                               |     | 6      |            |
| Other Description                                                                                                    |                    | ~                                                                                                    | Appraisal Cancel Date                                                                                                    |                 | •<br>•                                                                                      | CU Risk Score                                                                  |     |        |            |
| Appraisal Cost                                                                                                    | \$                 |                                                                                                    |                                                                                                    |                 |                                                                                             | Reviewed By 2                                                                  |     |        |            |

✓ (50709) – Updated the *CU Risk Score* field to allow for 999 to be entered.
 <u>Purpose</u> – Previously, you could only enter a value between 1.0 to 5.0, by increments of 0.5. Now, you can enter 999, to indicate that CU could not generate a score, due to missing date or geocoding issues.

# Contacts Screen > Loan Contacts Tab

#### Account Executive Section (NEW)

✓ (49685) – Added the Account Executive section.
 <u>Purpose</u> – To give you an area to enter this information.

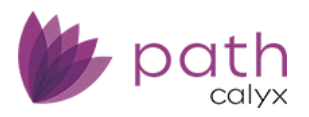

|                             |                     | us 🗸         |          |               |
|-----------------------------|---------------------|--------------|----------|---------------|
| Send/Status Summary Borrowe | r Product & Pricing | Transactions | Property | Closing Costs |
| Loan Contacts All Contacts  |                     |              |          |               |
| Loan Closer                 | Acco                | ount Executi | ve       |               |
| Jame                        | :↓ Name             |              |          | 4             |
| Iontact                     | Contact             |              |          |               |
| ìtle                        | Title               |              |          |               |
| ddress                      | Address             |              |          |               |
| Jnit Type                   | ✓ Unit Type         |              |          | ~             |
| Jnit Number                 | Unit Num            | ber          |          |               |
| lity                        | City                |              |          |               |
| itate V ZIP                 | State               |              | ✓ ZIP    |               |
| 'hone                       | Phone               |              |          |               |
| mail                        | Email               |              |          |               |

# Lock

### **Summary Screen**

 ✓ (49980) – Updated the *Copy from Lock to Loan* button, to be displayed only when the loan is locked. When the loan is not locked, this button is hidden.
 *Purpose* – To prevent blank lock data from being copied to screens in *Loans*.

# Purchase Advice Screen

#### Purchase Advice Detail Section

✓ (50560) – Added new fields to the *Escrows* and *Fees* subsections.

<u>*Purpose*</u> – To give you easier access to these data points:

- Escrow/Impound Balance
- Funding/Delivery Fee
- Underwriting Fee
- Tax Service Fee

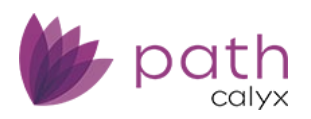

|             | Escrow Total: \$                                                                                                    | 0.00 + |
|-------------|----------------------------------------------------------------------------------------------------|--------|
| Escrows     | Escrow/Impound Balance \$                                                                                              | Ē      |
| Escrow Name |                                                                                                    | Charge |
| No records  |                                                                                                    |        |
| Fees        | Fee Total: \$         Funding/Delivery Fee       \$         Underwriting Fee       \$         Tax Service Fee       \$ | 0.00 + |
| Fee Name    |                                                                                                    | Charge |
| No records  |                                                                                                    |        |

#### Servicer Information Section (NEW)

 $\checkmark$  (48607) – Added the **Servicer Information** section.

**Purpose** – To save you time and the need to leave the screen to enter/modify this information.

| Loans 🗸        | <b>@</b> C3031 | 501—DTI 🕽 | < <del>-</del> | Lock 👻 | Pu        | chase Advi                      | ce 👻                     |            |       |           |          |         |
|----------------|----------------|-----------|----------------|--------|-----------|---------------------------------|--------------------------|------------|-------|-----------|----------|---------|
| Send/Status    | s Sum          | mary      | Reque          | est Lo | ock Verit | fication                        | Purch                    | ase Advice | e Pro | fit & Los | s        | Confirm |
| 🕢 Service      | er Inforr      | nation    |                |        |           |                                 |                          |            |       |           |          |         |
| Servicer       |                |           |                |        |           | Future S                        | ervicer                  |            |       |           |          |         |
| Servicer Name  | •              |           |                |        | 11        | Future S                        | ervicer                  |            |       |           |          | 11      |
| Servicer Numb  | ber            |           |                |        |           | Transfer                        | Date                     |            |       | Ġ         | 90<br>11 |         |
| Address        |                |           |                |        |           | Address                         |                          |            |       |           |          |         |
| Unit Type      |                |           |                |        | ~         | Unit Typ                        | e                        |            |       |           |          | ~       |
| Unit Number    |                |           |                |        |           | Unit Nur                        | nber                     |            |       |           |          |         |
| City           |                |           |                |        |           | City                            |                          |            |       |           |          |         |
| State          |                | ~         | ZIP            |        |           | State                           |                          |            | ~     | ZIP       |          |         |
| Country        |                |           |                |        | ~         | Country                         |                          |            |       |           |          | ~       |
| Phone Numbe    | er             |           |                |        |           | Phone N                         | umber                    |            |       |           |          |         |
| Toll Free Num  | ber            |           |                |        |           | Toll Free                       | Numbe                    | r          |       |           |          |         |
| Business Hour  | -              |           | ✓ To           |        | ~         | Transfer<br>Phone N<br>Business | Contact<br>umber<br>Hour | :          |       | ✓ To      |          | ~       |
| Subservicer    |                |           |                |        |           |                                 |                          |            |       |           |          |         |
| Subservicer Na | ame            |           |                |        | 11        |                                 |                          |            |       |           |          |         |
| Subservicer N  | umber          |           |                |        |           |                                 |                          |            |       |           |          |         |
| Subservicer Lo | an Number      |           |                |        |           |                                 |                          |            |       |           |          |         |

The fields in this section are synced with the correspond fields from the *Closing Information* > *General* tab.

# **Confirm Screen**

#### Lock Confirmation Section

✓ (50447) – Updated the *Confirmation* dropdown to display the option **Approve** instead of *Confirm*.

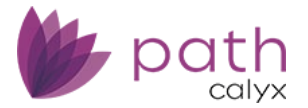

| Loans 👻        | @ C411070 | 1—3708 | 5 <b>x -</b> | Lock • | Confirm 👻         |            |  |
|----------------|-----------|--------|--------------|--------|-------------------|------------|--|
| Send/Statu     | s Summa   | ary    | Request      | Loc    | Lock Verification |            |  |
| Lock Cor       | nfirmatio | n      |              |        |                   |            |  |
| Confirmation   |           |        |              | ~      |                   | Lock Date  |  |
| Lock Expiratio | n 🚺       |        |              |        | 8                 | Extension  |  |
| Cancel Date    | A         | pprove |              |        |                   | Float Down |  |
| Lock Type      | R         | eject  |              |        |                   | Hedge      |  |

✓ (50205) – Updated the *Confirmation Note* field to allow for a maximum of 8000 characters.

| Loans 🚽        | 🕲 C4110  | 701—3708 | 35 <b>x -</b> | Lock 👻 | Co      | onfirm 👻  |                 |   |               |         |
|----------------|----------|----------|---------------|--------|---------|-----------|-----------------|---|---------------|---------|
| Send/Statu     | s Sum    | mary     | Request       | Lock   | Verific | ation     | Purchase Advice | 2 | Profit & Loss | Confirm |
| Lock Cor       | nfirmati | on       |               |        |         |           |                 |   |               |         |
| Confirmation   |          |          |               | ~      |         | Lock Date | è               |   |               | iii 🔒 🔒 |
| Lock Expiratio | n        |          |               | 00<br> | 8       | Extension | Period          |   |               | ~       |
| Cancel Date    |          |          |               |        |         | Float Dov | n Option        |   |               |         |
| Lock Type      |          |          |               | ~      |         | Hedge     |                 |   |               |         |
| Confirmation   | Note     |          |               |        |         |           |                 |   |               |         |
|                |          |          |               |        |         |           |                 |   |               |         |
|                |          |          |               |        |         |           |                 |   |               |         |
|                |          |          |               |        |         |           |                 |   |               |         |

# Interfaces

# Verifications Screen > Order Tab

✓ (50744) – Added **SSN** to the *Request Type* dropdown for Birchwood Credit Services.

| Loans 🗸      | @ C4110 | 701—37085 > | < <del>-</del> | Inter    | faces 👻  | Verifications | •     |
|--------------|---------|-------------|----------------|----------|----------|---------------|-------|
| Summary      | Credit  | AUS         | Init           | ial/Clos | ing Docs | Appraisal     | I     |
| Order        | History | Message     |                |          |          |               |       |
| Date/Time    |         | Name on T   | Tax Ret        | urn      | Borrower | Pro           | ovide |
| No records   |         |             |                |          |          |               |       |
|              |         |             |                |          |          |               |       |
| Provider     |         | Birchwood C | redit S        | ervices  | ~        |               |       |
| Request Type |         | SSN         |                |          | ~        |               |       |
| Order Type   |         |             |                |          | ~        |               |       |
| Borrower Nar | ne      |             |                |          | ~        |               |       |
| Order Numbe  | r       |             |                |          | 11       |               |       |
| Update Passw | vord    |             |                |          |          |               |       |

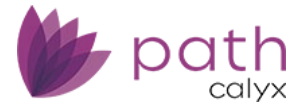

### VA Loan Review Screen > Order Tab

✓ (50563) – Relabeled VA Lender ID to the new VA Portal ID.

<u>Reason</u> – This field was incorrectly labeled as the VA Lender ID.

| Loans 👻      | @ C4110 | 701—37085 ×  | - Interf      | aces 👻      | VA Loa | an Revie | w <del>-</del> |
|--------------|---------|--------------|---------------|-------------|--------|----------|----------------|
| Summary      | Credit  | AUS          | Initial/Closi | ng Docs     | Appro  | aisal    | Floo           |
| Order        | History |              |               |             |        |          |                |
| Date/Time    |         | Request Type | V/            | A Portal ID |        | VA Case  | e Numb         |
| No records.  |         |              |               |             |        |          |                |
| Request Type |         |              |               |             | ~      |          |                |
| VA Portal ID |         |              |               |             |        |          |                |
| VA Case Num  | ber     |              |               |             |        |          |                |

#### Credit Screen > Order Tab

 ✓ (50328) – The services, Factual Data by CBC and Factual Data by CBC – Soft Pull, can no longer be paid with credit cards.

**<u>Reason</u>** – CBC has stopped supporting this functionality.

| Credit Agency   |           | Factual Data by CBC            | ~ | Equifax |  |
|-----------------|-----------|--------------------------------|---|---------|--|
| Credit Type     | $\bigcap$ | Factual Data by CBC            |   |         |  |
| Request Type    |           | Factual Data by CBC- Soft Pull |   | J       |  |
| Report Type     |           | Funding Suite                  |   |         |  |
| Update Password |           | Information Searching Co.      |   |         |  |
|                 |           | Informative Research Inc.      |   |         |  |

- When either of these services are selected, the Pay by Credit Card checkbox is disabled.

# **Production and Interfaces**

# Path POS (Zip) Import

- ✓ (50720) Updated the importing of loans, where the sales price from Path POS (Zip) will be populated in the *Estimated Property Value* field (*Product & Pricing* screen > *Loan Information* section).
  - The sales price from Path POS (Zip) already imports to the Sales Price field (*Product & Pricing* screen > *Loan Information* section). Now it also imports to the *Estimated Property Value* field.

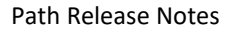

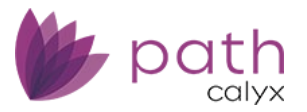

# **Production and Lock**

- ✓ (50362) Updated the data sync between loan and lock data for ARM loans, where the *Index Type* Description is now automatically copied from *Loans* to *Lock*.
  - The Index Type Description can be found at Loans > Product & Pricing > Rate Adjustments section.
  - The Index Type Description is also copied from Lock to Loans when you click the Copy from Lock to Loan button on the Lock > Summary screen.

# Production and Compliance

# Closing Cost Screen > Fees Tab

#### F. Prepaids Section > F. Prepaids Lightbox

- ✓ (50468) Added the Calculated Based on Estimated Closing Date checkbox.
   <u>Purpose</u> To allow you to calculate the prepaid fee based on the estimated closing date.
  - This checkbox is displayed only when *Prepaid Type > Daily Interest*.

| F. Prepaids    |                                           | X |
|----------------|-------------------------------------------|---|
| Prepaid Type   | Daily Interest 🗸                          |   |
| Fee Name       | ÷+                                        |   |
| Fee Туре       | ~                                         |   |
| Custom Fee     |                                           |   |
| Paid To        | ~                                         |   |
| Company        |                                           |   |
| Daily Amount   | \$ 45.1388 Decimal Place 4                | _ |
| Number of Days | Calculate Based on Estimated Closing Date | ٦ |
|                | Calculate Based on Disbursement Date      |   |
|                | Calculate Based on From/To Date           |   |

E. Taxes and Other Government Fees Section > E. Taxes and Other Government Fees Lightbox

✓ (50738) – Added Intangible Tax to the *Fee Type* dropdown.
 *Purpose* – To help you distinguish between the intangible tax and other transfer taxes.

| E. Taxes and Other Government Fees |                |    |  |  |  |  |  |  |
|------------------------------------|----------------|----|--|--|--|--|--|--|
| Fee Name                           |                | i. |  |  |  |  |  |  |
| Fee Type                           | Intangible Tax | ~  |  |  |  |  |  |  |
| Custom Fee                         | $\checkmark$   |    |  |  |  |  |  |  |

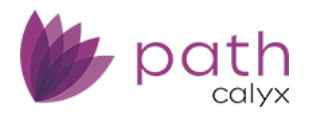

#### Tables

✓ (50745) – Added the up/down icons ( <sup>▲</sup>/<sup>↓</sup>) and the delete icon (<sup>1</sup>/<sup>1</sup>) to all applicable tables.
 <u>Purpose</u> – To allow you to easily move the position(s) of selected item(s), and to delete selected item(s).

| Loans - 🛞 C4110701—37085 X - | Production 👻     | Closing Costs 👻      |              |       |             |                  |           |          |          |     |            |          |
|------------------------------|------------------|----------------------|--------------|-------|-------------|------------------|-----------|----------|----------|-----|------------|----------|
| Send/Status Summary Borrowe  | r Product & P    | ricing Transactions  | Property     | Clo   | osing Costs | Loan Transmitta  | I FH      | A        | VA       | •   |            |          |
| Fees Summary Loan Estimate   | Service Provider | s Closing Disclosure | Summaries of | Trans | actions     | Payoffs/Payments | Additio   | nal Info | ormation | E   | scrows     | 5        |
| A. Origination Charges       |                  |                      |              |       |             |                  | Total:    | \$       | 0.0      | 0 + | <b>^</b> 🗊 | ∎        |
| Charge                       | Paid To C        | ompany               | Paid By      |       | Borrower    | Seller           | Other     | APR      | POC      |     | Am         | ount     |
| Loan Discount                |                  |                      | Borrower     | \$    | 0.00        | \$ 0.00 \$       | 0.00      | Yes      | No       | \$  |            | 0.00     |
| B. Services Borrower Can     | not Shop For     |                      |              |       |             |                  | Total:    | \$       | 1.010.1  | 0 + | ▲ 前        | E        |
| Charge                       | Paid To C        | ompany               | Paid By      |       | Borrower    | Seller           | Other     | APR      | POC      |     | Am         | ount     |
| Mortgage Insurance Premium   | Other            |                      | Borrower     | \$    | 1,010.10    | \$ 0.00 \$       | 0.00      | Yes      | No       | \$  | 1,01       | 0.10     |
| VA Funding Fee               | Investor         |                      | Borrower     | \$    | 0.00        | \$ 0.00 \$       | 0.00      | Yes      | No       | \$  |            | 0.00     |
| • C. Services Borrower Can   | Shop For         |                      |              |       |             |                  | Total: \$ |          | 55.00    | ++  | ΰ I        |          |
|                              |                  |                      |              |       |             |                  |           |          |          |     |            | <b>P</b> |
| Charge                       | Paid To C        | ompany               | Paid By      |       | Borrower    | Seller           | Other     | APR      | POC      |     | Am         | ount     |

- To move an item, select its checkbox and click I or I.
- To delete an item, select its checkbox and click III.

#### Lightboxes

 ✓ (50746) – Updated all the buttons in all applicable lightboxes to have uniform buttons, with Previous, Next, Save, New, and Delete.

| Date     |      | 00<br> |     |        |  |
|----------|------|--------|-----|--------|--|
| Comments |      |        |     |        |  |
|          |      |        |     |        |  |
|          |      |        |     |        |  |
| Previous | Next | Save   | New | Delete |  |

# Closing Costs Screen > Closing Disclosure Tab

#### **Revised Closing Disclosure and Loan Terms Sections**

✓ (50780) – Updated the *Reason, Notes,* and *Prepayment Penalty Description* fields, by expanding the height and width of these fields.

#### Path Release Notes

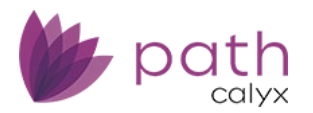

|                                                                                                    |                                                                              | F                                        |                                                                                                    | ch i                                                                                                    | Direl                 |            |                                                                                    |
|----------------------------------------------------------------------------------------------------|------------------------------------------------------------------------------|------------------------------------------|----------------------------------------------------------------------------------------------------|----------------------------------------------------------------------------------------------------|-----------------------|------------|------------------------------------------------------------------------------------|
| Fees Summary                                                                                                    | Loan                                                                         | Estimate S                               | Service Providers                                                                                                    | Closing                                                                                                    | Disclosure            | Summari    | es of Transactions                                                                 |
| Revised Closin                                                                                                    | ig Disc                                                                      | losure                                   |                                                                                                    |                                                                                                    |                       |            |                                                                                    |
| Date                                                                                                    |                                                                              | <u>6</u>                                 |                                                                                                    |                                                                                                    |                       |            |                                                                                    |
| Reason                                                                                                    |                                                                              |                                          |                                                                                                    |                                                                                                    |                       |            |                                                                                    |
|                                                                                                    |                                                                              |                                          |                                                                                                    |                                                                                                    |                       |            |                                                                                    |
|                                                                                                    |                                                                              |                                          |                                                                                                    |                                                                                                    |                       |            |                                                                                    |
|                                                                                                    |                                                                              |                                          |                                                                                                    |                                                                                                    |                       |            |                                                                                    |
|                                                                                                    |                                                                              |                                          |                                                                                                    |                                                                                                    |                       |            |                                                                                    |
| Notes                                                                                                    |                                                                              |                                          |                                                                                                    |                                                                                                    |                       |            |                                                                                    |
|                                                                                                    |                                                                              |                                          |                                                                                                    |                                                                                                    |                       |            |                                                                                    |
|                                                                                                    |                                                                              |                                          |                                                                                                    |                                                                                                    |                       |            |                                                                                    |
|                                                                                                    |                                                                              |                                          |                                                                                                    |                                                                                                    |                       |            |                                                                                    |
|                                                                                                    |                                                                              |                                          |                                                                                                    |                                                                                                    |                       |            |                                                                                    |
|                                                                                                    |                                                                              |                                          |                                                                                                    |                                                                                                    |                       |            |                                                                                    |
| Doan Terms                                                                                                    |                                                                              |                                          |                                                                                                    |                                                                                                    |                       |            |                                                                                    |
| O Loan Terms<br>Purpose                                                                                                    | Purchase                                                                     |                                          | ✓ Produ                                                                                                    | uct Name                                                                                                    |                       | Fixed Rate |                                                                                    |
| Loan Terms  Purpose Loan Amo                                                                                                    | Purchase                                                                     | 324,999.50                               | ✓ Prodi                                                                                                    | uct Name                                                                                                    | No                    | Fixed Rate | As High As                                                                         |
| Loan Terms Purpose Loan Amo Interest R                                                                                                    | Purchase<br>unt \$<br>ate                                                    | 324,999.50<br>5.000 %                    | ♥ Produ<br>Can<br>Can                                                                                                    | uct Name<br>Increase?<br>Increase?                                                                                          | No                    | Fixed Rate | As High As<br>As High As                                                           |
| Loan Terms Purpose Loan Amo Interest R Loan Te                                                                                                    | Purchase<br>unt \$<br>ate<br>erm 30 ye                                       | 324,999.50<br>5.000 %<br>ars             | ♥ Produ<br>Can I<br>Can I<br>Adju                                                                                                    | uct Name<br>Increase?<br>Increase?<br>Ists Every                                                                            | No                    | Fixed Rate | As High As<br>As High As<br>Starting In                                            |
| Loan Terms  Purpose  Loan Amo Interest R Loan Te Konthly Principal & Inter                                                                                           | Purchase<br>unt \$<br>ate<br>rrm 30 ye<br>est \$                             | 324,999.50<br>5.000 %<br>ars<br>1,744.67 | ♥ Produ<br>Can<br>Can<br>Adju<br>Can                                                                                                    | uct Name<br>Increase?<br>Increase?<br>Ists Every<br>Increase?                                                               | No<br>No<br>No        | Fixed Rate | As High As<br>As High As<br>Starting In<br>As High As                              |
| Loan Terms  Purpose  Loan Amo Interest R Loan Te Konthly Principal & Interest                                                                                        | Purchase<br>unt \$<br>ate<br>erm 30 ye<br>rest \$                            | 324,999.50<br>5.000 %<br>ars<br>1,744.67 | ✓ Produ<br>Can<br>Can<br>Adju<br>Can<br>Adju<br>Adju                                                                                       | uct Name<br>Increase?<br>Increase?<br>Increase?<br>Increase?<br>Increase?<br>Increase?<br>Increase?                         | No<br>No<br>No        | Fixed Rate | As High As<br>As High As<br>Starting In<br>As High As<br>Starting In               |
| Loan Terms Purpose Loan Amo Interest R Loan Te Monthly Principal & Inter Interest C                                                                                  | Purchase<br>unt \$<br>ate<br>rrm 30 ye<br>rest \$                            | 324,999.50<br>5.000 %<br>ars<br>1,744.67 | Produ<br>Can<br>Can<br>Adju<br>Can<br>Adju<br>Interest-Only Term                                                                           | uct Name<br>Increase?<br>Increase?<br>Increase?<br>Ists Every<br>(months)                                                   | No<br>No<br>No<br>O   | Fixed Rate | As High As<br>As High As<br>Starting In<br>As High As<br>Starting In               |
| Coan Terms Purpose Loan Amo Interest R Loan Te Monthly Principal & Inter Interest C Balloon Paym                                                                     | Purchase<br>unt \$<br>ate<br>strm 30 ye<br>rest \$<br>unly No<br>ent No      | 324,999.50<br>5.000 %<br>ars<br>1,744.67 | Produ<br>Can<br>Can<br>Adju<br>Can<br>Adju<br>Interest-Only Term<br>Bailoon Term                                                           | uct Name<br>Increase?<br>Increase?<br>Increase?<br>Increase?<br>Increase?<br>Increase?<br>Increase?<br>(months)<br>(months) | No<br>No<br>No        | Fixed Rate | As High As<br>As High As<br>Starting In<br>As High As<br>Starting In<br>Max Amount |
| Loan Terms  Purpose      Loan Amo     Interest R     Loan Te     Monthly Principal & Inter     Interest C     Balloon Paym  Prepayment Penalty                       | Purchase<br>unt \$<br>ate<br>erm 30 ye<br>est \$<br>inly No<br>ent No<br>No  | 324,999.50<br>5.000 %<br>ars<br>1,744.67 | Produ     Can I     Can I     Can I     Can I     Adju     Can I     Adju     Interest-Only Term     Balloon Term     Prep.                | uct Name<br>Increase?<br>Increase?<br>Ists Every<br>Increase?<br>Ists Every<br>(months)<br>(months)<br>ayment Te            | No<br>No<br>No<br>O   | Fixed Rate | As High As<br>As High As<br>Starting In<br>As High As<br>Starting In<br>Max Amount |
| Loan Terms  Purpose      Loan Amo     Interest R     Loan Te     Monthly Principal & Inter     Interest C     Balloon Paym  Prepayment Penalty                       | Purchase<br>unt \$<br>ate<br>erm 30 yee<br>est \$<br>inly No<br>ent No<br>No | 324,999.50<br>5.000 %<br>ars<br>1,744.67 | Produ     Can l     Can l     Can l     Can l     Can l     Adju     Can l     Adju     Interest-Only Term     Balloon Term     Prep. (mon | uct Name<br>Increase?<br>Increase?<br>Ists Every<br>Increase?<br>Ists Every<br>(months)<br>(months)<br>ayment Te<br>ths)    | No<br>No<br>No<br>O   | Fixed Rate | As High As<br>As High As<br>Starting In<br>As High As<br>Starting In<br>Max Amount |
| Loan Terms  Purpose      Loan Amo     Interest R     Loan Te     Monthly Principal & Inter     Interest C     Balloon Paym  Prepayment Penalty  Prepayment Penalty   | Purchase<br>unt \$<br>ate<br>erm 30 yee<br>est \$<br>inly No<br>ent No<br>No | 324,999.50<br>5.000 %<br>ars<br>1,744.67 | Produ     Can l     Can l     Can l     Can l     Can l     Adju     Can l     Adju     Interest-Only Term     Balloon Term     Prep. (mon | uct Name<br>Increase?<br>Increase?<br>Ists Every<br>Increase?<br>Ists Every<br>(months)<br>(months)<br>ayment Te<br>ths)    | No<br>No<br>No<br>erm | Fixed Rate | As High As<br>As High As<br>Starting In<br>As High As<br>Starting In<br>Max Amount |
| Loan Terms  Purpose      Loan Amo     Interest R     Loan Te     Monthly Principal & Interest C     Balloon Paym  Prepayment Penalty  Prepayment Penalty Description | Purchase<br>unt \$<br>ate<br>rrm 30 ye<br>est \$<br>inly No<br>ent No<br>No  | 324,999.50<br>5.000 %<br>ars<br>1,744.67 | Prode     Can i     Can i     Can i     Can i     Adju     Can i     Adju     Interest-Only Term     Balloon Term     Prep     (mon        | uct Name<br>Increase?<br>Increase?<br>Ists Every<br>Increase?<br>Ists Every<br>(months)<br>(months)<br>ayment Te<br>ths)    | No<br>No<br>No<br>O   | Fixed Rate | As High As<br>As High As<br>Starting In<br>As High As<br>Starting In<br>Max Amount |

# Reports

# Reports Screen > Edit Report Parameters Lightbox

✓ (50171) – Added the Use Both Borrower Credit Scores checkbox.
 <u>Purpose</u> – This is for when the credit scores of both borrowers need to be reported for HMDA reporting.

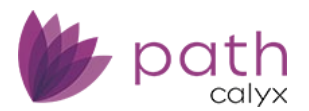

| Loans 👻  | Reports - Reports -                                                   |   |
|----------|-----------------------------------------------------------------------|---|
| Reports  | Reports History Duration Reports Audit Trail Reports                  |   |
| ∽        | Edit Report Parameters                                                | X |
| Title    | Report HMDA Standard Report                                           |   |
| HMDA     | Reporting Option                                                      |   |
| HMDA :   | Year 2025 Quarter All 🗸 or Month 🗸                                    |   |
| BZ test  |                                                                       |   |
| HMDA     |                                                                       | ) |
| valid er | Use Non-Universal Loan Identifier 🔄 Use Both Borrower Credit Scores 🗸 | J |

Related: To add HMDA reports for reporting, the system admin need to add them in *Configuration > Roles > Reports > Add* button *> Report* lightbox.

# Audit Trail Reports Screen

✓ (50292) – Added QM to the *Table Name* column.
 <u>Purpose</u> – To allow you to track the changes made to QM fields, the field's name, new value, old value, and who made the changes.

| Loans 👻 🛛 R                           | eports 👻 Audit Trail Repo                      | rts 👻         |                                 |                        |                        |            |
|---------------------------------------|------------------------------------------------|---------------|---------------------------------|------------------------|------------------------|------------|
| Reports                               | Reports History Duration F                     | Reports Audit | Trail Reports DashBoard Report: | s                      |                        |            |
| Loan Number<br>Start Date<br>End Date | MTNL2025050101<br>05/27/2025 節<br>05/27/2025 節 |               |                                 |                        |                        |            |
| Loan Number                           | Date/Time                                      | Table Name    | Field Name                      | New Value              | Old Value              | Changed By |
| MTNL202505010                         | 1 05/27/2025 2:18:27 PM                        | QM            | DocIdx                          | 147068                 |                        | karpagamc  |
| MTNL202505010                         | 1 05/27/2025 2:18:26 PM                        | QM            | APOR                            | 6.170                  | 6.180                  | karpagamc  |
| MTNL202505010                         | 1 05/27/2025 2:18:26 PM                        | QM            | APORDate                        | 05/26/2025 12:00:00 AM | 04/28/2025 12:00:00 AM | karpagamc  |
| MTNL202505010                         | 1 05/27/2025 2:18:26 PM                        | QM            | SafeHarborThreshold             | 7.670                  | 7.680                  | karpagamc  |
| MTNL202505010                         | 1 05/27/2025 2:18:26 PM                        | QM            | TotalPointsAndFeesThr           | 7.670                  | 7.680                  | karpagamc  |
| MTNL202505010                         | 1 05/27/2025 2:18:26 PM                        | QM            | TotalLoanAmount                 | 30000.00               | 149600.00              | karpagamc  |
| MTNL202505010                         | 1 05/27/2025 2:18:26 PM                        | QM            | Туре                            | General QM             | Non-QM                 | karpagamc  |
| MTNL202505010                         | 1 05/27/2025 2:18:26 PM                        | QM            | TypeCD                          | 01                     | 06                     | karpagamc  |
| MTNL202505010                         | 1 05/27/2025 2:18:26 PM                        | QM            | LastStatusDate                  | 05/27/2025 9:18:26 PM  | 05/02/2025 9:06:27 PM  | karpagamc  |
| MTNL202505010                         | 1 05/27/2025 2:18:26 PM                        | QM            | Docidx                          |                        | 146252                 | karpagamc  |

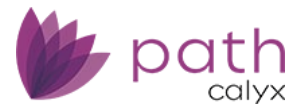

# **Settings**

# **Programs**

#### **ARM Plan Screen**

✓ (46357) – Added the Copy button.

<u>Purpose</u> – To allow you to copy an ARM program and then modify it to your specifications.

| Settings 🗸   | Programs 👻 | ARM Plan 👻 |               |     |
|--------------|------------|------------|---------------|-----|
| Program List | ARM Plan   | MI Plan    | Trailing Docs | PPE |
| ∿            |            |            | ×             | 2   |
| Name 🕶       |            |            |               |     |
| VA 1 YR AF   | RM         |            |               |     |
| Real ARM     |            |            |               |     |
| Peg ARM u    | updated    |            |               |     |
| Neg AM F     | HLMC test  |            |               |     |
| Сору         |            |            |               |     |

# **General Settings**

# Secondary Marketing Screen > Adjustments Tab

✓ (50306) – Updated the *Lock Request Date* checkbox to the new **Set Lock Date to Lock Request Date**.

| Settings 🗸                           | General S                   | Settings 👻 | Secondary Marketing 👻 |              |  |  |  |  |  |  |  |  |
|--------------------------------------|-----------------------------|------------|-----------------------|--------------|--|--|--|--|--|--|--|--|
| Branding                             | Logo                        | Business C | alendar               | Reason Codes |  |  |  |  |  |  |  |  |
| Adjustmen                            | Adjustments Suspend Pricing |            |                       |              |  |  |  |  |  |  |  |  |
| Auto Lock Confirmation               |                             |            |                       |              |  |  |  |  |  |  |  |  |
| Set Lock Date to Lock Request Date 🖌 |                             |            |                       |              |  |  |  |  |  |  |  |  |

- Select this checkbox to set the lock request date as the lock date by default, for loan files in *Loans*.
- When this box is unchecked, the default lock date is set to the lock confirm date.

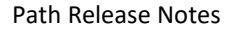

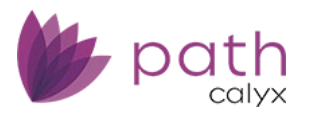

# Templates

✓ (50900) – Added PurchaseSeller.LastName and PurchaseSeller.MiddleName.

| [   | Add Field Value        | X      |                           |
|-----|------------------------|--------|---------------------------|
|     | Label                  | :+     |                           |
|     | Field                  |        |                           |
| Fie | eld Dictionary         |        |                           |
| ∿   | PurchaseSeller         | ×Q     |                           |
|     | Label                  |        | Field                     |
| С   | ) Purchase Seller Name |        | PurchaseSeller.Name       |
| C   | ) Seller Last Name     |        | PurchaseSeller.LastName   |
| С   | ) Seller Middle Name   |        | PurchaseSeller.MiddleName |
| K   | ▶ ◆ 1 10 ✓ → →         |        |                           |
|     |                        | Select |                           |

# Dashboards

- $\checkmark$  (49245) Added the following fields, available to be displayed in dashboards.
  - GovtMonitoring.APOR
  - GovtMonitoring.APORDate
  - GovtMonitoring.APR
  - GovtMonitoring.BusinessOrCommercialPurpose
  - GovtMonitoring.CensusTract
  - GovtMonitoring.ConstructionMethod
  - GovtMonitoring.CountyCode
  - GovtMonitoring.DiscountPoints
  - GovtMonitoring.DocType
  - GovtMonitoring.ExcludeLoanFromHMDAReport
  - GovtMonitoring.FAS140SafeTreatment
  - GovtMonitoring.HMDAIncome
  - GovtMonitoring.HMDALienStatus
  - GovtMonitoring.HMDAPropertyType
  - GovtMonitoring.HMDARateSpread
  - GovtMonitoring.HomeImprovementLoan
  - GovtMonitoring.InitiallyPayableToInstitution
  - GovtMonitoring.IntroductoryRatePeriod
  - GovtMonitoring.LegalEntityID
  - GovtMonitoring.LenderCredits
  - GovtMonitoring.LoanAppID
  - GovtMonitoring.LoanPurpose
  - GovtMonitoring.LoanType
  - GovtMonitoring.ManufacturedHomeLandInterest
  - GovtMonitoring.ManufacturedHomeSecuredType
  - GovtMonitoring.MSAMDCode

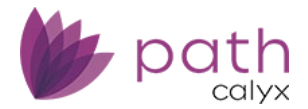

- GovtMonitoring.MultiFamilyAffordableUnits
- GovtMonitoring.NegativeAmortizationProgramType
- GovtMonitoring.OpenEndLOCIndicator
- GovtMonitoring.OptionARM
- GovtMonitoring.OriginationCharges
- GovtMonitoring.OtherNonAmortizingFeatureIndicator
- GovtMonitoring.OwnerOccupied
- GovtMonitoring.PointsFeesIndicator
- GovtMonitoring.Preapproval
- GovtMonitoring.RateSpread
- GovtMonitoring.ReverseIndicator
- GovtMonitoring.SameAsClosingCosts
- GovtMonitoring.SameAsLoanIndicator
- GovtMonitoring.StateCode
- GovtMonitoring.SubmissionOfApplication
- GovtMonitoring.TotalLoanCosts
- GovtMonitoring.TransferType
- GovtMonitoring.TypeofPurchaser
- GovtMonitoring.ULICheckDigit
- GovtMonitoring.ULIResult
- GovtMonitoring.ULISameAs
- InvestorPurchaseAdjustment.Type
- InvestorPurchaseAdjustmentTotal.EscrowAmountTotal
- InvestorPurchaseAdjustmentTotal.FeeAmountTotal
- InvestorPurchaseAdjustmentTotal.FinalPurchaseAmount
- InvestorPurchaseAdjustment.Amount
- InvestorPurchaseAdjustment[1].Description
- InvestorPurchaseAdjustment[2].Description
- InvestorPurchaseAdjustment[3].Description
- $\checkmark$  (50575) Added the following fields, available to be displayed in dashboards.
  - Loan.ActualDiscountRebate
  - Loan.BaseLoanAmount
  - HMDA.IntentReceivedMethod
- $\checkmark$  (50630) Added the following fields, available to be displayed in dashboards.
  - HELOC.InitialAdvanceAmount
  - Processor.FullName
  - Payment.InitialPAILT
- $\checkmark$  (50534) Added the following field, available to be displayed in dashboards.
  - Property.RefinanceAmountExistingLiens
- ✓ (50700) Added the following field, available to be displayed in dashboards.
  - AnticipatedCommitment.AnticipatedSellSideBasePrice

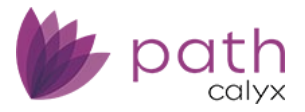

# Configuration

# Users

#### **User Authentication**

✓ (46604) – Updated the frequency for 2-factor authentication, by adding the following options:

- Every 8 Hours
- Every 12 Hours
- Every 24 Hours
- Every Week

#### **Purpose** – To help make you organization more secure from phishing attacks.

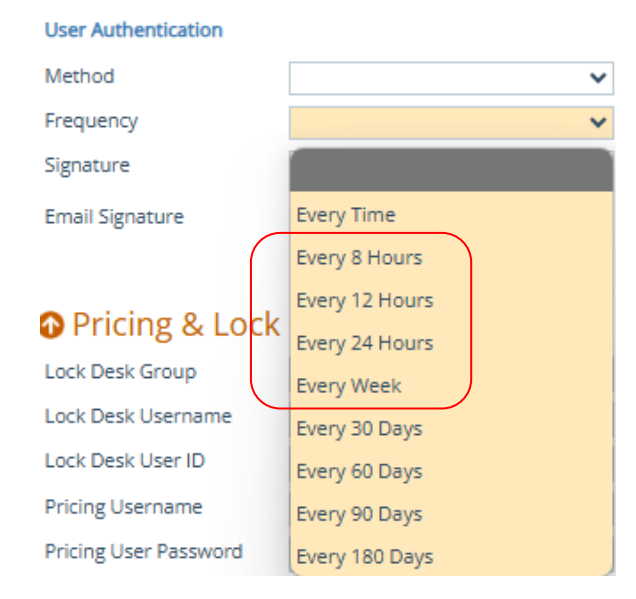

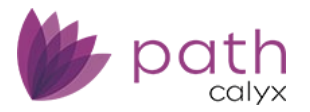

# **Bugfixes**

# Loans

# Production

# HMDA/NMLS/Adverse Action Screen

#### Loan Information Section

#### **HMDA Income Rounding Incorrectly**

🏂 (50693)

<u>Issue</u> – Previously, the HMDA Income (rounded) field was not rounding up correctly. For example, if the value was 35,500, it would round down to 35. It would only round up if 35,501 was the value. <u>Fix</u> – Now, it is correctly rounding up to 36 when 35,500 is the value.

Note: The income value populated in this field is based on the monthly income times 12, which is entered on the *Borrower* screen > *Income* section.

# **Property Screen**

#### Seller Section > Add/Edit Seller Lightbox

#### Missing Seller Name When Seller Is Legal Entity/Trust

🤣 (50567)

<u>Issue</u> – Previously, when the Seller is Legal Entity/Trust box was checked (in the Add/Edit Seller lightbox), the name entered in the Legal Entity field was not being displayed in the Seller Name column (in the Seller section).

<u>Fix</u> – Now, when the Seller is a Legal Entity/Trust box is checked, the name entered in the Legal Entity field is correctly displayed in the Seller Name column.

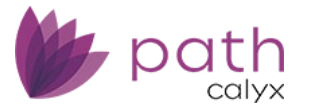

# Interfaces

# Initial/Closing Docs Screen > Order Tab

#### **Password Issue**

챯 (49441)

<u>Issue</u> – Previously, the special character "&" was causing login issues with DocMagic. <u>Fix</u> – Now, "&" can be used in passwords without issues.

# Fraud Screen > Order Tab

#### Message Display Issue

🤣 (50394)

<u>Issue</u> – Previously, users could not see the full text of the messages displayed under the *Message* column. <u>Fix</u> – Now, they are displayed in full when you hover the curser over the message.

| Loans 🗸        | @ C41104   | 01—Anthony Test           |               |              |             |        |                    |                       |                |       |
|----------------|------------|---------------------------|---------------|--------------|-------------|--------|--------------------|-----------------------|----------------|-------|
| UCD            | Summary    | Credit Al                 | JS Initial/(  | Ilosing Docs | Appraisal   | Flood  | Mortgage Insurance | Fraud                 | Verificatio    | ons   |
| Order          | History    |                           |               |              |             |        |                    |                       |                |       |
| Date/Time      |            | Provider                  | Transaction   | ID Request T | уре         | Status | Message            | Order                 | ed By          | Frau  |
| 03/31/2025 1   | 1:45:04 AM | DataVerify DRIVE C4110401 |               | Order DRI    | Order DRIVE |        | Vendor Error : Use | er aut Karthiga Rajmo |                |       |
| Provider       |            | DataVerify DRIVE          | ~             | ]            |             |        | Vendo              | or Error : User au    | thentication ( | error |
| Request Type   |            | Order DRIVE               | ~             |              |             |        |                    |                       |                |       |
| Transaction II | )          | 202753a3-c4e9-48          | e8-8370-10283 |              |             |        |                    |                       |                |       |
| Update Passw   | vord       |                           |               |              |             |        |                    |                       |                |       |

# Path POS (Zip)

#### Property Type Import Issue

🏂 (50411)

<u>Issue</u> – Previously, the property types, single-family home and townhome, did not import correctly into Path.

*Fix* – Now these property types are correctly importing into Path from Path POS (Zip).

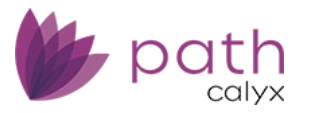

# **Production and Interfaces**

#### XML Import

#### Alternate Names

🔅 (50859)

<u>Issue</u> – Previously, when importing loans where borrowers have alternate names, the alternate name was not being correctly imported into Path on the *Borrower* screen. <u>Fix</u> – Now, alternate names are correctly imported.

# **Production and Settings**

# **Custom Fields**

#### **Dropdown Selection Issue**

🤣 (49433)

<u>Issue</u> – Previously, when there are special characters, such as plus/minus symbols (+/-), listed in a custom dropdown list, your selection will not be saved when you exit and return to the custom screen. <u>Fix</u> – Now, your selection is saved correctly when you return to the custom screen.

# Compliance

# **Tolerance Screen**

#### **Tax Stamp Categorization Issue**

#### 🔅 (50847)

<u>Issue</u> – Previously, the following tax stamps were incorrectly being added to *E. Taxes and Other Government Fees* 

- State deed/mortgage
- City deed/mortgage
- County deed/mortgage
- State tax/stamps
- City/County tax/stamps

*Fix* – Now, these tax stamps are correctly being added to *E. Transfer Taxes*.

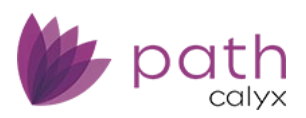

| Loans 🗸                           | @ C41           | 110701—370   | 85 × -    | Compliance 👻   | Tolerance 👻 |                 |    |           |    |             |             |  |
|-----------------------------------|-----------------|--------------|-----------|----------------|-------------|-----------------|----|-----------|----|-------------|-------------|--|
| Send/Status                       | s S             | Summary      | Closing C | losts Other Di | sclosures [ | Disclosure Date | es | Tolerance | QM | COC Request | COC Confirm |  |
| LE Disclosed St<br>CD Disclosed S | tatus<br>Status | CD Disclosed | j         |                |             | :4              |    |           |    |             |             |  |

#### Fee Tolerance

| Zero Tolerance                                   | LE Disclosed | CD Disclosed   | Current        | Difference | Cost to Cure |          |            |
|--------------------------------------------------|--------------|----------------|----------------|------------|--------------|----------|------------|
| A. Origination Charges                           | \$           | \$<br>0.00     | \$<br>0.00     | \$<br>0.00 | \$<br>0.00   |          |            |
| B. Services Borrower Cannot and Did Not Shop For | \$           | \$<br>1,010.10 | \$<br>1,010.10 | \$<br>0.00 | \$<br>0.00   |          |            |
| E. Transfer Taxes                                | \$           | \$<br>0.00     | \$<br>0.00     | \$<br>0.00 | \$<br>0.00   |          |            |
| Other Fees Paid To Affiliates                    | \$           | \$<br>0.00     | \$<br>0.00     | \$<br>0.00 | \$<br>0.00   |          |            |
| Subtotal                                         | \$<br>0.00   | \$<br>1,010.10 | \$<br>1,010.10 | \$<br>0.00 | \$<br>0.00   |          |            |
|                                                  |              |                |                |            |              |          |            |
| 10% Cumulative Tolerance                         | LE Disclosed | CD Disclosed   | Current        | Difference | Cost to Cure | Change % | Tolerance  |
| C. Services Borrower Can but Did Not Shop For    | \$           | \$<br>0.00     | \$<br>0.00     | \$<br>0.00 | \$           |          | \$         |
| E. Taxes and Other Government Fees               | \$           | \$<br>0.00     | \$<br>0.00     | \$<br>0.00 | \$           |          | \$         |
| Subtotal                                         | \$<br>0.00   | \$<br>0.00     | \$<br>0.00     | \$<br>0.00 | \$<br>0.00   |          | \$<br>0.00 |

# Lock

### Request, Confirm, and Summary Screens

#### Missing ARM Rounding Factor

🤣 (50790)

<u>Issue</u> – Previously, the ARM rounding factor (field label: *Rounding Factor*) was not being copied when lock data was copied to loan data (*Copy from Lock to Loan* button on the *Lock > Summary* screen) and when loan data was copied to lock data (*Copy from Loan to Lock* button on the *Lock > Request* and *Confirm* screens).

<u>Fix</u> – Now, the ARM rounding factor is copied from *Loans* to *Lock* and vice versa. It will also be displayed in the *Loan/Lock Discrepancies* section of the *Lock* > *Summary* screen when there is a discrepancy.

#### **Missing Property Attachment Type**

🤣 (50799)

Issue – Previously, the Property Attachment Type was not being copied when lock data was copied to loan data (Copy from Lock to Loan button on the Lock > Summary screen) and when loan data was copied to lock data (Copy from Loan to Lock button on the Lock > Request and Confirm screens). Fix – Now, the Property Attachment Type is copied from Loans to Lock and vice versa. It will also be displayed in the Loan/Lock Discrepancies section of the Lock > Summary screen when there is a discrepancy.

#### **Missing Borrower ACH**

🤣 (50626)

<u>Issue</u> – Previously, the Borrower ACH was not being copied when lock data was copied to loan data (*Copy* from Lock to Loan button on the Lock > Summary screen) and when loan data was copied to lock data (*Copy* from Loan to Lock button on the Lock > Request and Confirm screens).

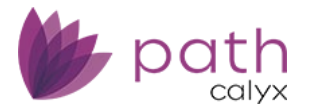

<u>Fix</u> – Now, the Borrower ACH is copied from Loans to Lock and vice versa. It will also be displayed in the Loan/Lock Discrepancies section of the Lock > Summary screen when there is a discrepancy.

# **Request and Confirm Screens**

#### Pricing Parameter Update Issue

🤣 (50396)

<u>Issue</u> – Previously, pricing parameter data was not being updated in *Lock* after it was changed in *Loans*. <u>Fix</u> – Now, pricing parameter data is updated correctly.